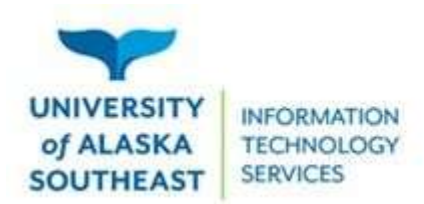

## Access a Virtual Machine using Omnissa Horizon Client

UAS virtual machines can be accessed by active UAS Students and Employees by installing Omnissa Horizon Client.

- 1. In a browser, navigate to https://mydesktop.uas.alaska.edu
- 2. Select the Horizon Client for Windows link
- 3. Scroll down to Omnissa Horizon Clients and select View Download Components

## All Downloads

| Products A-Z By Category     |                                            |
|------------------------------|--------------------------------------------|
|                              | ALL PRODUCTS                               |
| Desktop & End-User Computing |                                            |
| Products                     |                                            |
| Л                            |                                            |
| $\mathbf{\vee}$              |                                            |
| Omnissa workspace Ore Tunner | view Download Components   Drivers & Loois |
| Omnissa Horizon Clients      | View Download Components Drivers & Tools   |
| Omnissa Access               | View Download Components   Drivers & Tools |

4. Locate the section for your operating system, and click GO TO DOWNLOADS

|   | Product                            |   |                 |
|---|------------------------------------|---|-----------------|
| e | Omnissa Horizon Client for Windows |   |                 |
|   | Omnissa Horizon Client for Windows | ~ | GO TO DOWNLOADS |
| ~ | Omnissa Horizon Client for macOS   | 5 |                 |
|   | Omnissa Horizon Client for macOS   |   | GO TO DOWNLOADS |

- 5. Click Download Now
- 6. Run the installer and follow the installation process
- 7. Restart your computer when prompted
- 8. Open the Omnissa Horizon Client software
- 9. Click Add Server

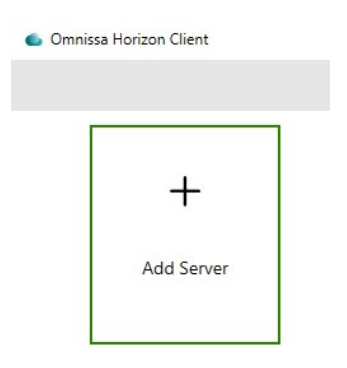

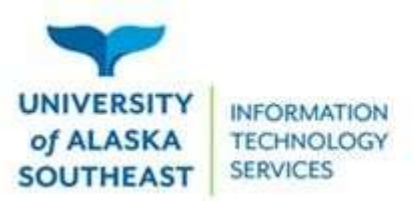

10. Enter **mydesktop.uas.alaska.edu** and click Connect (In the future, you can connect to this directly)

| mydesktop.uas.alaska.edu | ×       |
|--------------------------|---------|
|                          |         |
| Cancel                   | Connect |

11. Set the Domain to UA, and log in with your UA Username/password

| username |   |
|----------|---|
| •••••    |   |
| UA       | 4 |

12. Double-click the computer name from the list of Virtual Machines, and log in as any other UAS computer

| 0 | _    | _    | _   |      |
|---|------|------|-----|------|
| ☆ | 4    |      |     |      |
|   | Empl | oyee | Stu | dent |
|   |      |      | \$  |      |